# REGISTER TO INTEGRATIVE SCIENCES Rivers Rivers Recherches et actions

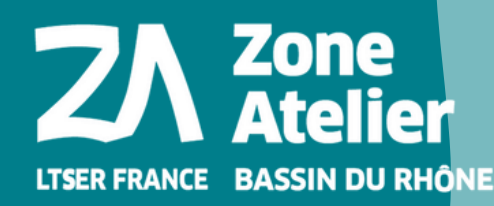

**Stale** PÔLE EAU & TERRITOIRES Recherche • Animation • Diffusion

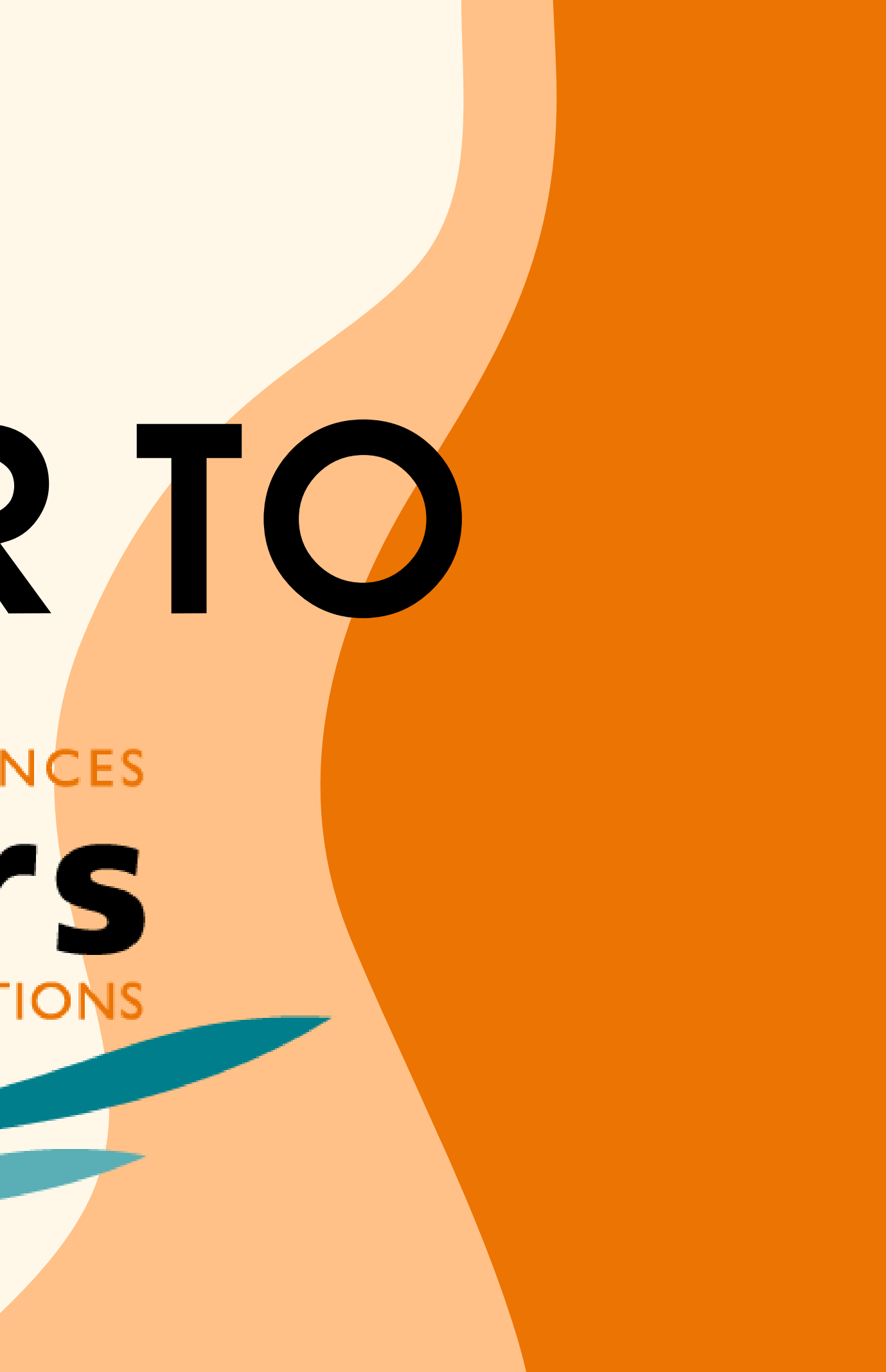

## How to fill the registration form for the IS.Rivers **Conference?**

You already have a sciencesconf account and you want to register for the conference.

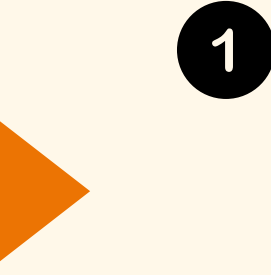

Please have your sciencesconf login and https://isrivers2022.sciencesconf.org. Then click on "My registration"

Service Central d'Authentification du CCSD

| Entrez votre identifiant et votre mot de passe.   |
|---------------------------------------------------|
|                                                   |
| Login Y~                                          |
| Mot de passe                                      |
| Prévenez-moi avant d'accéder à d'autres services. |
| se connecter annuler                              |
| Mot de passe oublié                               |

| I.S. INTEGRATIVE SCIENCES<br>Rivers<br>AECHERCHES ET ACTIONS | 4 <sup>th</sup> IN 1<br>Integ |
|--------------------------------------------------------------|-------------------------------|
|                                                              |                               |
| MAIN MENU                                                    | MY SPACE                      |
| Home                                                         |                               |
| Registration                                                 |                               |
| Abstract submission 🔻                                        | My submissions                |
| MY SPACE                                                     |                               |
| My Space                                                     |                               |

# password ready and click on the following link:

ONAL CONFERENCE

e sciences and sustainable development of rivers

4 - 8 JULY 2022 · LYON, FRANCE

Juliette Casanova -

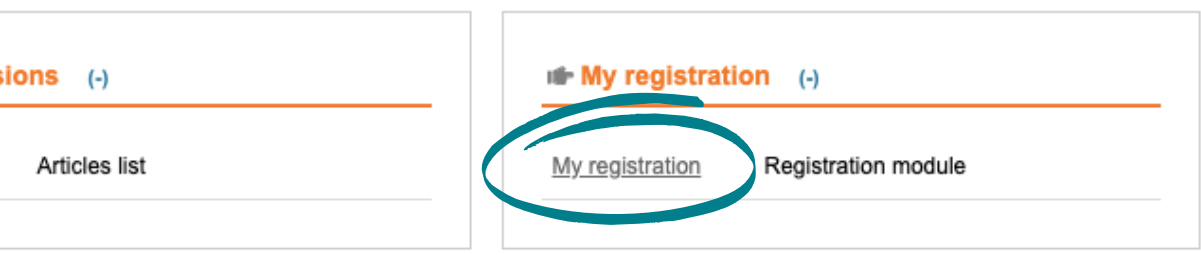

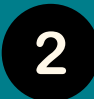

2 Fill in the three parts of the form and click on the "Overview" button

### Contact information part 📢

| CONTACT DETAILS              |   |
|------------------------------|---|
|                              |   |
| rganisation * :              |   |
| JRAIE                        |   |
| epartment :                  |   |
|                              |   |
|                              |   |
| ddress * :                   |   |
| 36 Bd Niels Bohr             |   |
| delitional address details : |   |
|                              |   |
|                              |   |
| ostal code * :               |   |
| 39100                        |   |
| ity * :                      |   |
| /illeurbanne                 |   |
|                              |   |
| tate :                       |   |
|                              |   |
| ountry * :                   |   |
| France                       | ~ |
|                              |   |
| hone number * :              |   |
| )472438923                   |   |
|                              |   |
| rganisation activity " :     |   |
| Association                  | ~ |

#### **General terms & conditions part**

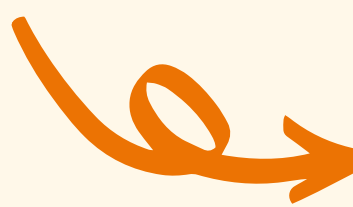

#### **Registration part**

#### **GENERAL TERMS & CONDITIONS**

Please confirm the general terms and conditions \* :

Your registration will not be validated until receipt of your Before the 02/05/2022: full refund of registration fees - Up are liable for the entire registration fees; the conference pr I have read and accept the registration terms and conditions

#### Date processing \* :

The information collected is necessary for the management of your registration. It is subject to computer processing and intending for the association's secretariat. For information purposes concerning the association's activities, they may also be used. We remind you that you can subscribe to our mailing lists in a few clicks. You can just as easily unsubscribe via the unsubscribe links in each of our e-mailings, present in each of our e-mailings. In application of the RGPD, you have the right to access and rectify information about you. If you wish to exercise this, right and obtain communication of the information concerning you, please contact the Graie. You may also, oppose the processing of your personal data, for legitimate reasons. I agree that the information entered in this form will be used, exploited and processed for the purpose of my registratic $\sim$ 

| Your participation to the confe                                                                                                    | erence* :                                                                                                    |
|----------------------------------------------------------------------------------------------------|----------------------------------------------------------------------------------------------------|
| Please select one of the below options                                                                                                    | 3                                                                                                    |
| 3 days - Delegate [Full rate]                                                                                                    | ( 330 € incl tax)                                                                                                    |
| Reference for reduced rate or                                                                                                    | invitation :                                                                                                    |
| Please indicate: 1-your communication                                                                                                    | n number if you are a speaker. 2-your membership number if you are a member of the Graie or of a partner association                                                                                                    |
| the specific code received if you are a                                                                                                    | reviewer or a guest.                                                                                                    |
|                                                                                                    |                                                                                                    |
|                                                                                                    |                                                                                                    |
|                                                                                                    |                                                                                                    |
| For a 1-day or 2-days registrat                                                                                                    | tion, please specify your days of attendance :                                                                                                    |
| For a 1-day or 2-days registrat                                                                                                    | tion, please specify your days of attendance :                                                                                                    |
| For a 1-day or 2-days registrat<br>For multiple selection, hold down the<br>Tuesday 5th Jullly, 2022                                                                                                    | tion, please specify your days of attendance :<br>Ctrl or cmd key when selecting items)                                                                                                    |
| For a 1-day or 2-days registrat<br>(For multiple selection, hold down the<br>Tuesday 5th Jullly, 2022<br>Wednesday 6th Jully, 2022                                                                                                    | tion, please specify your days of attendance :<br>Ctrl or cmd key when selecting items)                                                                                                    |
| For a 1-day or 2-days registrat<br>(For multiple selection, hold down the<br>Tuesday 5th Jully, 2022<br>Wednesday 6th Jully, 2022<br>Thursday 7th Jully, 2022                                                                                                    | tion, please specify your days of attendance :<br>Ctrl or cmd key when selecting items)                                                                                                    |
| For a 1-day or 2-days registrat<br>(For multiple selection, hold down the<br>Tuesday 5th Jully, 2022<br>Wednesday 6th Jully, 2022<br>Thursday 7th Jully, 2022                                                                                                    | tion, please specify your days of attendance :<br>Ctrl or cmd key when selecting items)                                                                                                    |
| For a 1-day or 2-days registrat<br>(For multiple selection, hold down the<br>Tuesday 5th Jully, 2022<br>Wednesday 6th Jully, 2022<br>Thursday 7th Jully, 2022                                                                                                    | tion, please specify your days of attendance :<br>Ctrl or cmd key when selecting items)                                                                                                    |
| For a 1-day or 2-days registrat<br>(For multiple selection, hold down the<br>Tuesday 5th Jully, 2022<br>Wednesday 6th Jully, 2022<br>Thursday 7th Jully, 2022<br>For a 2-days or 3-days registra                                                                                                    | tion, please specify your days of attendance :<br>Ctrl or cmd key when selecting items)<br>ation, please specify your attendance to convivial times * :                                                                    |
| For a 1-day or 2-days registrat<br>(For multiple selection, hold down the<br>Tuesday 5th Jully, 2022<br>Wednesday 6th Jully, 2022<br>Thursday 7th Jully, 2022<br>For a 2-days or 3-days registrat<br>(For multiple selection, hold down the                                                            | tion, please specify your days of attendance :<br>Ctrl or cmd key when selecting items)<br>ation, please specify your attendance to convivial times * :<br>Ctrl or cmd key when selecting items)                           |
| For a 1-day or 2-days registrat<br>(For multiple selection, hold down the<br>Tuesday 5th Jully, 2022<br>Wednesday 6th Jully, 2022<br>Thursday 7th Jully, 2022<br>For a 2-days or 3-days registra<br>(For multiple selection, hold down the<br>Welcome cocktail (Monday 4                               | tion, please specify your days of attendance :<br>Ctrl or cmd key when selecting items)<br>ation, please specify your attendance to convivial times * :<br>Ctrl or cmd key when selecting items)<br>4th Jully)             |
| For a 1-day or 2-days registrat<br>(For multiple selection, hold down the<br>Tuesday 5th Jully, 2022<br>Wednesday 6th Jully, 2022<br>Thursday 7th Jully, 2022<br>For a 2-days or 3-days registra<br>(For multiple selection, hold down the<br>Welcome cocktail (Monday 4<br>Gala dinner (Wednesday 6th | tion, please specify your days of attendance :<br>Ctrl or cmd key when selecting items)<br>ation, please specify your attendance to convivial times * :<br>Ctrl or cmd key when selecting items)<br>4th Jully)<br>h Jully) |
| For a 1-day or 2-days registrat<br>(For multiple selection, hold down the<br>Tuesday 5th Jully, 2022<br>Wednesday 6th Jully, 2022<br>Thursday 7th Jully, 2022<br>For a 2-days or 3-days registra<br>(For multiple selection, hold down the<br>Welcome cocktail (Monday 4<br>Gala dinner (Wednesday 6th | tion, please specify your days of attendance :<br>Ctrl or cmd key when selecting items)<br>ation, please specify your attendance to convivial times * :<br>Ctrl or cmd key when selecting items)<br>4th Jully)<br>h Jully) |
| For a 1-day or 2-days registrat<br>(For multiple selection, hold down the<br>Tuesday 5th Jully, 2022<br>Wednesday 6th Jully, 2022<br>Thursday 7th Jully, 2022<br>For a 2-days or 3-days registra<br>(For multiple selection, hold down the<br>Welcome cocktail (Monday 4<br>Gala dinner (Wednesday 6th | tion, please specify your days of attendance :<br>Ctrl or cmd key when selecting items)<br>ation, please specify your attendance to convivial times * :<br>Ctrl or cmd key when selecting items)<br>4th Jully)<br>h Jully) |
| For a 1-day or 2-days registrat<br>(For multiple selection, hold down the<br>Tuesday 5th Jully, 2022<br>Wednesday 6th Jully, 2022<br>Thursday 7th Jully, 2022<br>For a 2-days or 3-days registra<br>(For multiple selection, hold down the<br>Welcome cocktail (Monday 4<br>Gala dinner (Wednesday 6th | tion, please specify your days of attendance :<br>Ctrl or cmd key when selecting items)<br>ation, please specify your attendance to convivial times * :<br>Ctrl or cmd key when selecting items)<br>4th Jully)<br>h Jully) |
| For a 1-day or 2-days registrat<br>(For multiple selection, hold down the<br>Tuesday 5th Jully, 2022<br>Wednesday 6th Jully, 2022<br>Thursday 7th Jully, 2022<br>For a 2-days or 3-days registra<br>(For multiple selection, hold down the<br>Welcome cocktail (Monday 4<br>Gala dinner (Wednesday 6th | tion, please specify your days of attendance :<br>Ctrl or cmd key when selecting items)<br>ation, please specify your attendance to convivial times * :<br>Ctrl or cmd key when selecting items)<br>4th Jully)<br>h Jully) |

| ns and conditions                                                                                         |
|----------------------------------------------------------------------------------------------------|
| oceedings will be sent to absentees. The Graie is a non-profit association - not liable to V.A.T.         |
| to the 13/06/2022: refund of 70% of your registration fees - After the 13/06/2022: no refund, registrants |
| payment. Cancellation terms: Cancellations must be notified by email to the I.S.Rivers Secretariat        |

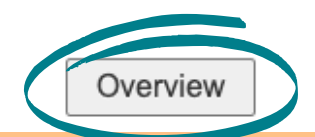

### **3 Check that your information is correct and then click on the "Submit" button**

| Overview Modify data                                                       |                                                 |  | Phone number                                                    | 0472438923                                                    |  |
|----------------------------------------------------------------------------|-------------------------------------------------|--|-----------------------------------------------------------------|---------------------------------------------------------------|--|
| Email address                                                              | juliette.casanova@graie.org                     |  | Organisation activity                                           | Association                                                   |  |
| Login                                                                      | J.Casanova                                      |  | Your participation to the conference*                           | 3 days - Delegate [Full rate] ( 330 € incl tax)               |  |
| Lastname                                                                   | Casanova                                        |  |                                                                 |                                                               |  |
| Firstname                                                                  | Juliette                                        |  | For a 1-day or 2-days registration, please specify your days of |                                                               |  |
| Default language of the website                                            | English                                         |  | attendance                                                      |                                                               |  |
| Mailing Address                                                            | 66 Bd Niels Bohr                                |  | For a 2-days or 3-days registration, please specify your        | Welcome cocktail (Monday 4th Jully) - Gala dinner (Wednesday  |  |
| Country of your organization                                               | France                                          |  | attendance to convivial times                                   | 6th Jully)                                                    |  |
| Organisation                                                               | GRAIE                                           |  | The accompanying person will attend                             |                                                               |  |
| Address                                                                    | 66 Bd Niels Bohr                                |  |                                                                 |                                                               |  |
| Postal code                                                                | 69100                                           |  | Your payment method                                             | Online payment by credit card                                 |  |
| City                                                                       | Villeurbanne                                    |  | Please confirm the general terms and conditions                 | I have read and accept the registration terms and conditions  |  |
| Country                                                                    | France                                          |  |                                                                 | Lagree that the information entered in this form will be used |  |
| Phone number                                                               | 0472438923                                      |  | Date processing                                                 | exploited and processed for the purpose of my registration.   |  |
| Organisation activity                                                      | Association                                     |  |                                                                 | explored and processed for the purpose of my registration.    |  |
| Your participation to the conference*                                      | 3 days - Delegate [Full rate] ( 330 € incl tax) |  | Submit                                                          |                                                               |  |
| For a 1-day or 2-days registration, please specify your days of attendance |                                                 |  |                                                                 |                                                               |  |

You have now finalized your registration for the I.S.Rivers International Conference: to ensure the validation of your registration, proceed to the payment.

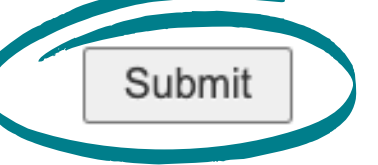

### 4 Terms of payment

Several payment methods are available:

- by credit card (online payment, see next slide)
- by bank transfer

### TERMS OF PAYMENT

You must register online, whichever method of payment you choose.

- by online payment, via the I.S.Rivers online registration form (secured system)
- by bank transfer in euros

IBAN: FR76 1680 7004 0000 1019 4528 435

Only French bank checks can be accepted (payable to Graie).

GRAIE is a non profit organisation, not liable for V.A.T.

Address: GRAIE - CS 52132 - F-69603 Villeurbanne cedex - France - Tel: +33 (0)4 72 43 88 66

E-mail: isrivers.register@graie.org

### **5** How to pay online?

If you choose to pay online, it is very important that you follow the instructions below:

- In the "file/reference" field, please indicate your last name and your first name, all ATTACHED, in CAPITAL LETTERS and without special characters:
  - Example: Ludvík Aškenazy > **LUDVIKA**SKENAZY
- You will then be redirected to the Graie website to proceed with the payment.
- Please have your "file/reference" code and the amount indicated on the top left of the screen ready.
- Please be aware that once you have clicked on the "pay online" button, you will not be able to return to your registration file.

You can select to pay :

Online Amount : 330 €

Dans le champs "dossier/référence", merci d'indiquer, votre nom et prénom, tout attaché, en majuscule et sans caractères spéciaux: (Exemple: Béatrice Giblin-Delvallet >> numéro de référence = BEATRICEGIBLINDELVALLET)

In the field "file/reference", please indicate your name and first name, all attached, in capital letters and without special characters: (Example: Ludvík Aškenazy >> reference number = LUDVIKASKENAZY)

Pour tout autre mode de règlement, vous recevrez un message récapitulation

THANK YOU FOR REGISTERING TO I.S. RIVERS AND WE LOOK FORWARD TO WELCOMING YOU TO LYON.

Click below to access the secure site for payme

For all other payment methods, you will receive a summary message

MERCI DE VOTRE INSCRIPTION À I.S.RIVERS ET AU PLAISIR DE VOUS ACCUEILLIR À LYON

Pay online

| graie                             |                           | Groupes de travail Adhérer | (               | • Fill in t       |
|-----------------------------------|---------------------------|----------------------------|-----------------|-------------------|
|                                   | Récapitulatif du paiement |                            | (               | • Please          |
| Récapitulatif de vos informations |                           |                            |                 | will be<br>reaist |
| Numéro de dossier / Référence     | JULIETTECASANOVA          |                            |                 | <b>g</b>          |
| Montant                           | 330 euros                 |                            |                 |                   |
|                                   | VALIDER                   | +X                         | BANQUE          | POPULAIF          |
|                                   |                           |                            | gra             | ie                |
|                                   |                           |                            | http://www.     | .graie.org        |
|                                   |                           | Identifiant                | t du marchand : | 6972              |
|                                   |                           | Référence                  | e commande :    | JULIETTECASA      |
|                                   |                           | Montant :                  |                 | 330,00            |
|                                   |                           |                            |                 |                   |

### the form and proceed to nent

### e check your emails: a message e sent to you to confirm your tration to the conference.

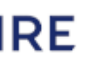

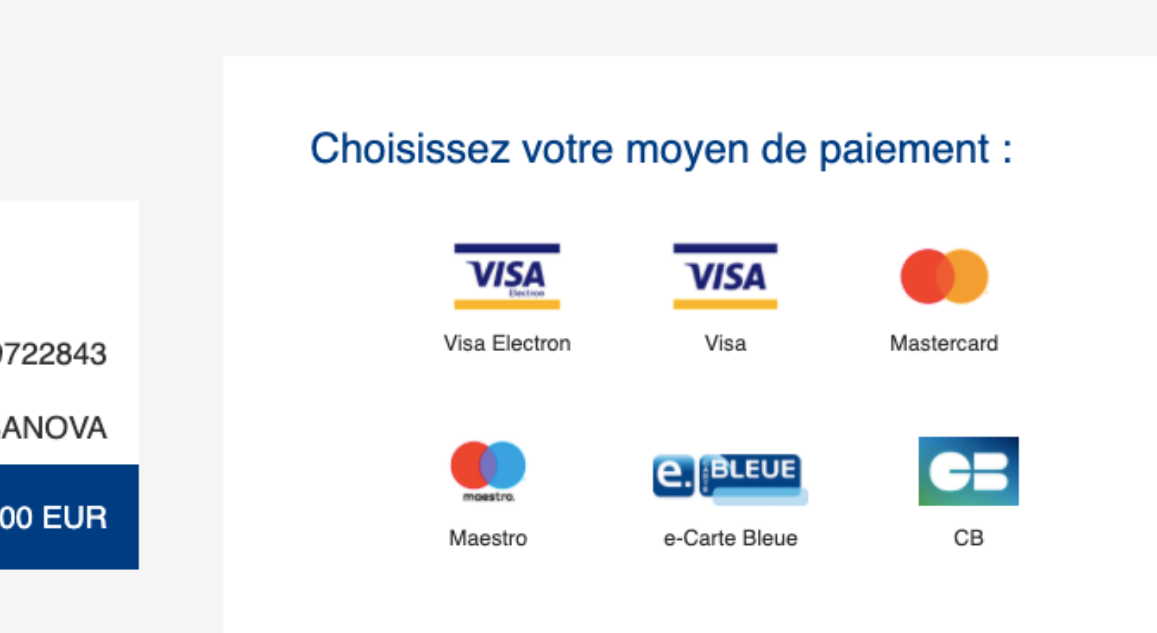